## 教学任务制定操作指南(秘书端)

一、登录研究生管理系统(http://yjsxt.lcu.edu.cn/login.html)。

二、进入【教学管理】--【教学任务】--【教学任务制定】菜单下, 根据课程名称或课程编号点击"查询"按钮,选中要制定教学任务 的课程,点击"制定教学任务"按钮。分别添加开课学期、教学班、 课程容量等信息,点击"保存教学任务"按钮,添加任课教师、上 课信息、指定学生条件信息,分别保存后,点击"提交"按钮。 如该门课由多个任课教师上课,可再次点击"添加教师"按钮,系 统支持一门课添加多个任课教师。

|                                                                           |                                |                                       |               |                  |                         |                                       |                     |                                             |                              |                          |                         |        |                      | 学校秘书 O Q |      |         |
|---------------------------------------------------------------------------|--------------------------------|---------------------------------------|---------------|------------------|-------------------------|---------------------------------------|---------------------|---------------------------------------------|------------------------------|--------------------------|-------------------------|--------|----------------------|----------|------|---------|
| ◎教学任务制定                                                                   |                                |                                       |               |                  |                         |                                       |                     |                                             |                              |                          |                         |        | <b>鑫</b> 主页 > 数学任务制定 |          |      |         |
| L202010120004<br>聊城大学                                                     | 苏海霞<br>:<br>、                  | 课程                                    | <b>米别</b> 请选择 | 8                | ▼ 課程属性                  | 请选择<br>英语                             | Ŧ                   | 开课学期                                        | 请选择                          | Ŧ                        | 年级                      | 请选择    |                      | Ŧ        |      | 倉海      |
| ■ 数学任务<br>○ 数学任务制造                                                        | È                              | ✓制定数                                  | 2学任务 指定       | 上课学期 2022-20     | )23学年第一学期 *             |                                       |                     |                                             |                              |                          |                         |        |                      |          |      | C ≣-    |
| <ul> <li>+ 自动排课</li> <li>O 数学任务编辑</li> </ul>                              | à                              | 序                                     | 号 课程编号        | 课程名称             |                         |                                       |                     | 开课学院                                        | 学时                           | 学分                       | 课程性质                    | 课程属性   | 课程类别                 | 学期       | 选课数量 | 不及格人数 🔅 |
| <ul> <li>O 数学任务查询</li> </ul>                                              | 9                              | 0 1                                   | 16000001      | 英语 (一)           |                         |                                       |                     | 外国语学院                                       | 48                           | 3                        | 学位课                     | 公共課    | 必修課                  | 秋季       | 1684 | 14      |
| O 调停课审核                                                                   |                                | 0 2                                   | 16000002      | 英语(二)            |                         |                                       |                     | 外国语学院                                       | 48                           | 3                        | 学位课                     | 公共课    | 必修課                  | 若承       | 1684 | 0       |
| ● 小課任务维护                                                                  | Α                              | 3 16000008 英语                         |               |                  |                         |                                       |                     |                                             | 48                           | 3                        | 学位课                     | 公共課    | 必修課                  | 秋华       | 2597 | 19      |
| 111 成總管理                                                                  | < ,                            | <ul> <li>4 22000004 学硕公共英语</li> </ul> |               |                  |                         |                                       |                     |                                             | 48                           | 3                        | 学位课                     | 公共课    | 必修課                  | 秋振       | 433  | 0       |
| *** FIVALLAR                                                              | 2000/00 5 22000005 专硕公共英语(全日制) |                                       |               |                  |                         |                                       |                     | 外国语学院                                       | 48                           | 3                        | 学位课                     | 公共课    | 必修課                  | 秋季       | 714  | 0       |
| ↑课单位*<br>課程容量*<br>≧否做学生<br>女学任务冲<br>≷检测                                   | 马克<br>110<br>是                 | 思主义学                                  | ·院            | (默认值取自课<br>程维护中) | 开课字<br>及格分<br>非学位<br>数线 | 期* 20<br>数线* 7 <sup>-</sup><br>及格分 6- | 23-2024学年<br>0<br>0 | F第二字期<br>◇ (默)<br>そ単<br>◇ (默)<br>程単<br>←添加数 | 人值取自课<br>护中)<br>人值取自课<br>护中) | 教学出<br>是否何<br>师教等<br>突检测 | 灶*<br>故任课教<br>ど任务冲<br>リ | 2023级万 | 法论六班                 |          | ~    |         |
| Ŷ如师所屋单位 马克思主义学院 选择 这些主教师 教师 莫昊 20150919851113228 ▼ 已保存   → 添加上课信息         |                                |                                       |               |                  |                         |                                       |                     |                                             |                              |                          |                         |        |                      |          |      |         |
| 周次 第1周 ▼ - 第8周 ▼ 単双周 単双周 ▼ 节次 第3节 ▼ - 第4节 ▼ 周几上课 星期二 ▼ 上课教室 东校2号楼310室 已除存 |                                |                                       |               |                  |                         |                                       |                     |                                             |                              |                          |                         |        |                      |          |      |         |
| 所属单位                                                                      | 文学院                            | 1                                     | 选择            | 圣 学科领域           | <b>城</b> 中国语言:          | 之学 ì                                  | 先择 类型               |                                             | 学位硕士                         | 研究生 🔻                    | 年级 2                    | 023级   |                      | Ŧ        | 未保存  | ✔保存 ★删除 |
| 取消                                                                        |                                |                                       |               |                  |                         |                                       |                     |                                             |                              |                          |                         |        |                      |          |      | 提交      |

三、完成教学任务选课:进入【教学管理】--【教学任务】--【教学

任务维护】菜单下,根据课程名称或课程编号点击"查询"按钮, 选中已制定好的教学任务,点击"自动选课"按钮,根据"教学任 务指定学生条件"学生培养计划中待修课程将自动匹配到教学任务 中,任课教师和学生端即可查询与自己关联的教学任务。

| 学位与研究生<br>教育管理信息系统        | =  | 旦系          | 14127 <b>1</b> | 人员管理 回学籍管理 🧧   | 数学管理 💄 培养管理 | 443633 年:       | 学位管理 首相主管理 1    | ►特色模块管理 ·       | 土政協守入        | s                   |      |              |      | 19 🖁 | n 🚷 🕫      | <b>技秘书 ◎ ○</b> |
|---------------------------|----|-------------|----------------|----------------|-------------|-----------------|-----------------|-----------------|--------------|---------------------|------|--------------|------|------|------------|----------------|
| 8                         | Ø  | <b>教学</b> 任 | 王务维捷           | <u></u>        |             |                 |                 |                 |              |                     |      |              |      |      | <b>6</b> I | 页 - 数学任务相      |
| L202010120004 苏海霞<br>聊城大学 | Г  | 课程类别 市田     |                | 1选择            | 课程属性        | 请选择             | ▼ 谭程            | 主质 请选择。         | *            |                     | 学期   | 2022-2023学年第 |      |      | ^          |                |
| -                         |    | 课程          | <b>向号</b> 2    | 2000004        | 课程名称        | 英语              | 教师5             | 3               |              |                     | 教师姓名 |              |      |      |            | _              |
| Ⅲ 数学任务 ~                  |    | 是否。         | 14年 1月         | 1选择*           |             |                 |                 |                 |              |                     |      |              |      |      |            | 意词             |
| O 数学任务制定<br>+ □:548項      | ۰. |             | _              |                |             |                 |                 |                 | _            |                     |      |              |      |      |            |                |
| O 数学任务维护                  |    | 自动选         | a Ann          | NOTES CREATING | ✓开課 ¥不开課    | <b>今</b> 9出数学任务 | 国生成补考数学任务       | <b>今</b> 日出西提名单 | <b>◆</b> 母人都 | 87 <del>13</del> 71 |      |              |      |      |            | С ≣-           |
| O 数学任务宣词<br>の 小型/15/640   | C  | 序号          | 课程编号           | 课程名称           |             | 开课单位            | 学期              | 上课教师            | 余型           | 上课时间                | ы    | 果地点 上课班      | 选课调整 | 是否开课 | 教材         | 酱注             |
| ○ 明停建审核                   |    | 1           | 2200000        | 4 学硕公共英语       |             | 期始大学            | 2022-2023学年第一学期 | 【苏海袋】           | 100          |                     |      | 英语免          | E班 o | 2    | 请填写        | 清填写            |
| ● 成績管理 く                  | C  | 2           | 2200000        | 4 学硕公共英语       |             | 外国语学院           | 2022-2023学年第一学期 | 【张东坤】           | 25           |                     |      | 英语一          | 75   | 2    | 请填写        | 清填写            |
|                           | C  | з           | 2200000        | 4 学硕公共英语       |             | 外国语学院           | 2022-2023学年第一学期 | 【张东坤】           | 28           |                     |      | 英语二          | 72   | 是    | 请填写        | 请填写            |
|                           |    |             |                |                |             |                 |                 |                 |              |                     |      |              |      | -    |            | 1              |

四、检查系统内开课信息和选课学生人数是否正确,确保本学院本学 期所有专业课程不漏开、不多开、不错开。

常见问题 1: 操作自动选课后,学生无法进入本教学任务?

答: 依次检查学生培养计划内是否有该门课程、课程编号是否与 培养计划一致、教学任务维护菜单下点"编辑"按钮查看课程容量是 否已满、指定学生条件是否正确。

常见问题 2: 任课教师无法查询教学任务?

答:登录系统,右上角切换为"任课教师"角色,进入【教学管理】--【教学任务】--【教学任务查询】菜单下查看。

常见问题 3: 研究生新生教学任务如何开设?

答: 秘书可在教学任务制定模块开放时间内制定好教学任务(完成步骤二),待新生培养计划制定后进行教学任务自动选课(步骤三)。

常见问题 4: 学生如何查看当前学期课程表?

答:进入【教学管理】--【教学任务】--【我的课表】菜单下查看。